## MacBook メール設定マニュアル

macOS 13.6.5~15.1.1

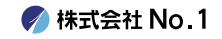

┃ 1.デフォルトのMacメールアプリを起動します。

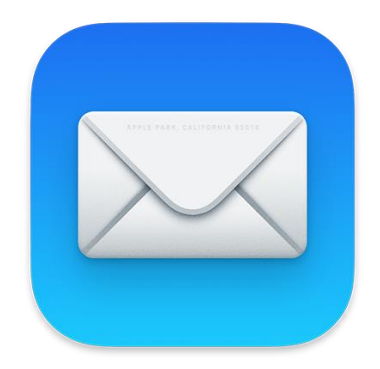

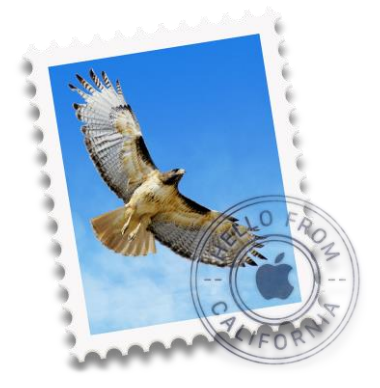

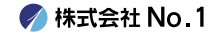

## 2.左上に表示される『メール』タブをクリックし、『アカウントを追加』をクリックしてください。

| Ś | メールファ・      | イル編集 | 表示 | メールボックス | メッセージ | フォーマット | ウインドウ |
|---|-------------|------|----|---------|-------|--------|-------|
|   | メールについて     |      |    |         |       |        |       |
|   | 設定<br>アカウント | 3    | 8, |         |       |        |       |
|   | アカウントを追     | 加    |    |         |       |        |       |
|   | サービス        |      | >  |         |       |        |       |
|   | メールを非表示     | 3    | н  |         |       |        |       |
|   | ほかを非表示      | 7.9  | н  |         |       |        |       |
|   | すべてを表示      |      |    |         |       |        |       |
|   | メールを終了      | 3    | Q  |         |       |        |       |

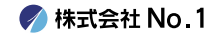

## 3.一番下の『その他のメールアカウント』を 選択し、続けるをクリックしてください。

メールアカウントのプロバイダを選択...

?

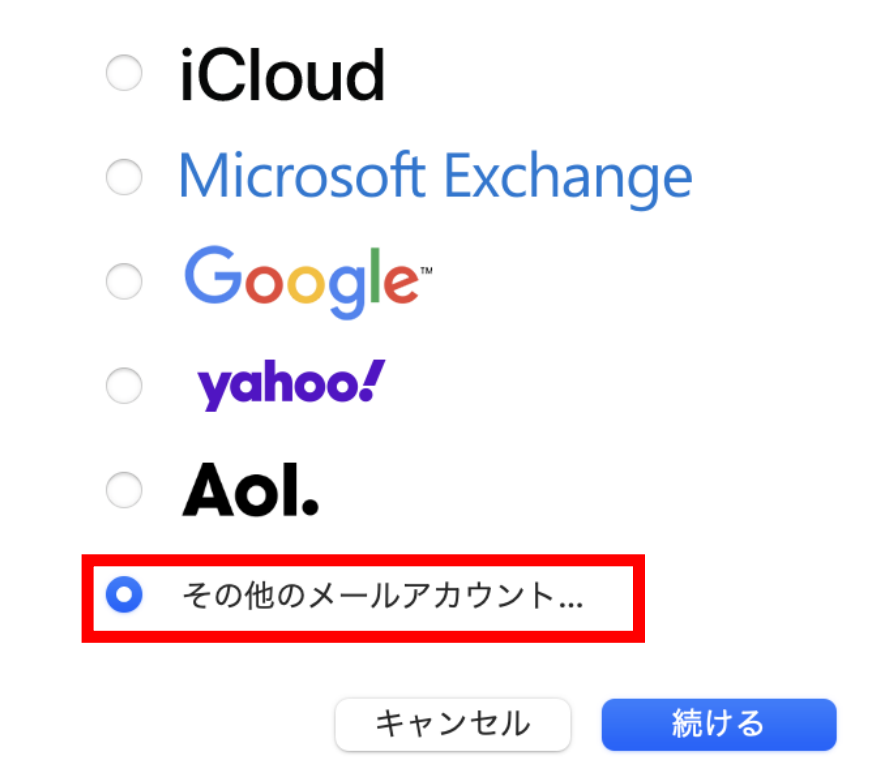

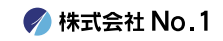

4. 表示されたアカウント追加画面で
『名前』 を入力し、追加したい
『メールアドレス』『パスワード』を入力してください。

🧿 メールアカウントを追加

最初に、次の情報を入力してください:

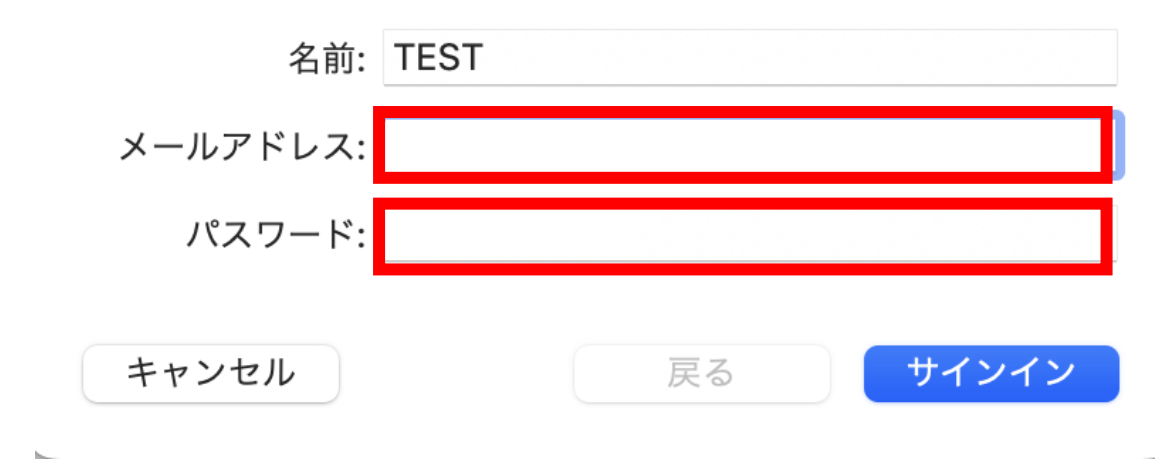

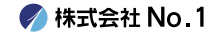

5. アカウントの種類は『POP』を選択し、
『ユーザ名』はメールアドレスを入力します。

設定通知書に記載されているサーバー名を 『受信用メールサーバ』 と 『送信用メールサーバ』 にそれぞれ入力して サインインします。

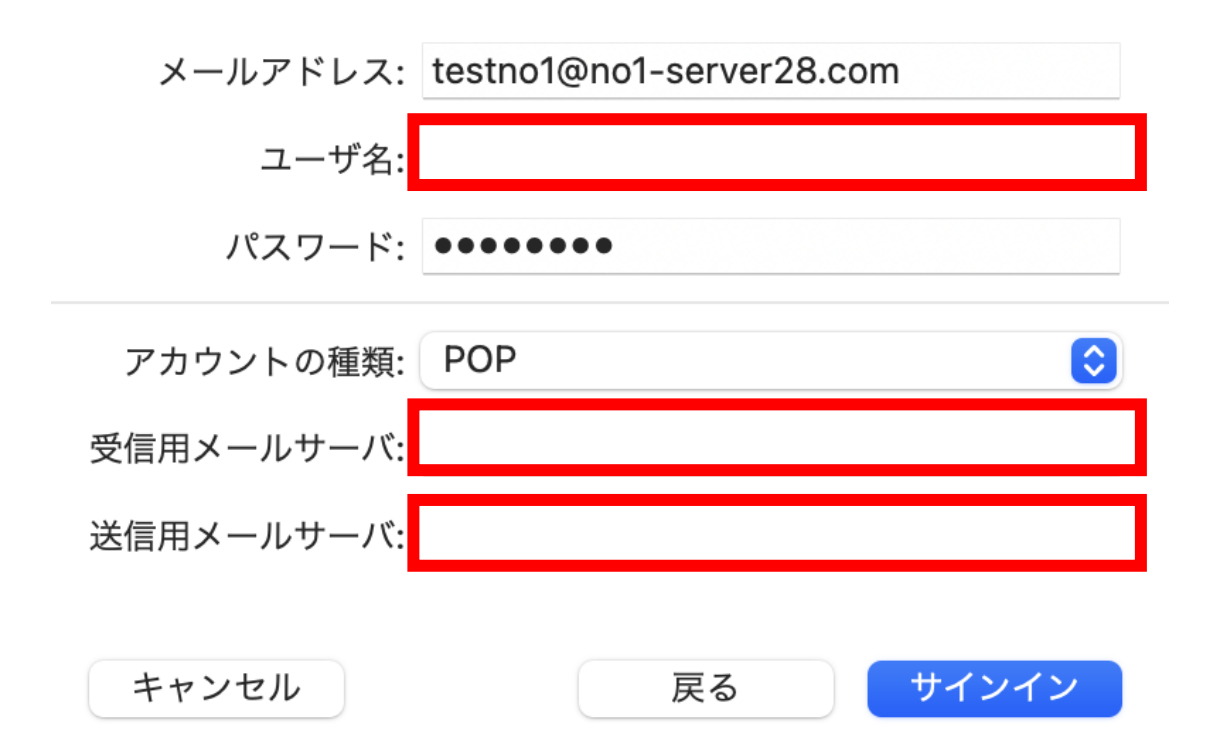

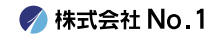

6.メールの画面が開きましたら、 以上で設定は終了となります。

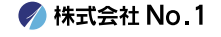